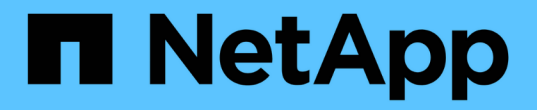

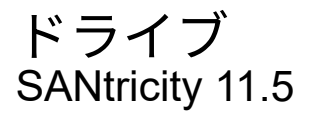

NetApp February 12, 2024

This PDF was generated from https://docs.netapp.com/ja-jp/e-series-santricity-115/sm-hardware/drive-terminology.html on February 12, 2024. Always check docs.netapp.com for the latest.

# 目次

| ドライ | 7 | ブ. | - |  | - | - |  |  | - |  |       | - | <br>- |  | <br> |  | - | - | <br> | <br>- | - |  | <br>- | - |   |  | - |  |  | - |  | <br> | - |  |  |  |  | <br>. ^ | 1 |
|-----|---|----|---|--|---|---|--|--|---|--|-------|---|-------|--|------|--|---|---|------|-------|---|--|-------|---|---|--|---|--|--|---|--|------|---|--|--|--|--|---------|---|
| 概念  |   |    |   |  |   |   |  |  |   |  | <br>- |   |       |  | <br> |  |   |   | <br> | <br>- |   |  |       |   |   |  |   |  |  | - |  | <br> |   |  |  |  |  | <br>    | 1 |
| 方法  |   |    | - |  | - | - |  |  | - |  |       |   |       |  | <br> |  |   |   | <br> | <br>- |   |  |       | - | - |  | - |  |  | - |  | <br> |   |  |  |  |  | <br>7   | 7 |

# ドライブ

# 概念

# ドライブの用語

# ストレージアレイに関連するドライブの用語を次に示します。

| コンポーネント      | 説明                                                                                                    |
|--------------|----------------------------------------------------------------------------------------------------|
| Я́           | Data Assurance(DA)は、ホストとストレージアレ<br>イの間でデータをやり取りするときに発生する可能<br>性があるエラーをチェックして修正する機能で<br>す。Data Assuranceは、Fibre ChannelなどのDAに対<br>応したI/Oインターフェイスを使用するホストで、プ<br>ールまたはボリュームグループのレベルで有効にす<br>ることができます。                                                                                  |
| ドライブセキュリティ機能 | ドライブセキュリティは、Full Disk Encryption(<br>FDE)ドライブまたは連邦情報処理標準(FIPS)<br>ドライブを使用してセキュリティを強化するストレ<br>ージアレイの機能です。これらのドライブにドライ<br>ブセキュリティ機能を使用すると、データにアクセ<br>スするためのセキュリティキーが必要になります。<br>ドライブをアレイから物理的に取り外した場合、別<br>のアレイに取り付けるまでは動作しなくなり、取り<br>付けた時点で正しいセキュリティキーが提供される<br>まではセキュリティロック状態になります。 |
| ドライブシェルフ     | ドライブシェルフは、拡張シェルフとも呼ばれ、一<br>連のドライブと2つの入出力モジュール(IOM)が搭<br>載されます。IOMには、ドライブシェルフをコントロ<br>ーラシェルフまたはその他のドライブシェルフに接<br>続するSASポートが搭載されています。                                                                                                    |
| FDEドライブ      | Full Disk Encryption(FDE)ドライブは、ハードウェ<br>アレベルでディスクドライブの暗号化を実行しま<br>す。ハードドライブに搭載されたASICチップによ<br>り、書き込み時にデータが暗号化され、読み取り時<br>に復号化されます。                                                                                                    |
| FIPSドライブ     | FIPSドライブは、連邦情報処理標準(FIPS)140-2<br>レベル2に準拠しています。基本的な概念はFDEドラ<br>イブと同じですが、米国政府の基準に従って強力な<br>暗号化アルゴリズムと暗号化方式を実装していま<br>す。FIPSドライブにはFDEドライブよりも高度なセ<br>キュリティ基準が採用されています。                                                                                                    |

| コンポーネント      | 説明                                                                                                    |
|--------------|----------------------------------------------------------------------------------------------------|
| HDD          | ハードディスクドライブ( HDD )は、磁気コーティ<br>ングを施した金属製の回転式ディスクを使用するデ<br>ータストレージデバイスです。                                                                                                    |
| ホットスペアドライブ   | ホットスペアは、RAID 1、RAID 5、またはRAID 6の<br>ボリュームグループで、スタンバイドライブとして<br>機能します。問題なく動作するドライブですが、デ<br>ータは格納されていません。ボリュームグループ内<br>のドライブで障害が発生すると、障害が発生したド<br>ライブのデータがホットスペアに自動的に再構築さ<br>れます。                                                                                                    |
| セキュリティ対応ドライブ | セキュリティ対応ドライブには、Full Disk Encryption<br>(FDE)ドライブと連邦情報処理標準(FIPS)ドラ<br>イブがあります。これらのドライブでは、書き込み<br>時にデータが暗号化され、読み取り時に復号化され<br>ます。ドライブセキュリティ機能を使用したセキュ<br>リティの強化に使用できるため、これらのドライブ<br>はsecured_capable_とみなされます。これらのドラ<br>イブを使用するボリュームグループやプールでドラ<br>イブセキュリティ機能を有効にすると、ドライブ<br>はsecureenabled_になります。     |
| セキュリティ有効ドライブ | セキュリティ有効ドライブは、ドライブセキュリテ<br>ィ機能で使用されます。ドライブセキュリティ機能<br>を有効にし、かつsecured_caped_drivesのプールま<br>たはボリュームグループにドライブセキュリティを<br>適用すると、ドライブはsecure <i>enable</i> になります。<br>読み取りおよび書き込みアクセスは、正しいセキュ<br>リティキーが設定されたコントローラからしか実行<br>できません。この追加のセキュリティ機能により、<br>ストレージアレイから物理的に取り外されたドライ<br>ブ上のデータへの不正アクセスを防止できます。 |
| (SAS)。       | Serial Attached SCSI ( SAS )は、コントローラを<br>ディスクドライブに直接リンクするポイントツーポ<br>イントのシリアルプロトコルです。                                                                                                    |
| SATA         | Serial Advanced Technology Attachment(SATA)ド<br>ライブは、シリアルシグナリングテクノロジに基づ<br>く標準に準拠しています。シリアルリンクは、最低4<br>本のワイヤを持つ1本のケーブルを使用して、デバイ<br>ス間にポイントツーポイント接続を確立しま<br>す。SATAは、従来のパラレルテクノロジよりもコン<br>パクトで信頼性が高く高速なデータ転送テクノロジ<br>です。                                                                             |

| コンポーネント | 説明                                                                                                    |
|---------|----------------------------------------------------------------------------------------------------|
| SSD の場合 | ソリッドステートディスク( SSD )は、ソリッドス<br>テートメモリ(フラッシュ)を使用してデータを永<br>続的に格納するデータストレージデバイスで<br>す。SSD は従来のハードドライブをエミュレートし<br>たものであり、ハードドライブと同じインターフェ<br>イスで利用できます。 |

ドライブの状態

# System Managerでは、ドライブのさまざまな状態が報告されます。

アクセスの状態

| 状態      | 定義( Definition )                                                                                                    |
|---------|----------------------------------------------------------------------------------------------------|
| バイパス    | ドライブは物理的に存在しますが、コントローラが<br>どちらかのポートで通信できません。                                                                                                    |
| 互換性なし   | <ul> <li>次のいずれかの状況に該当します。</li> <li>ストレージアレイでの使用が認定されていないドライブです。</li> <li>ドライブのセクターサイズが異なります。</li> <li>ドライブの設定データが古いバージョンまたは新しいバージョンのファームウェアで使用できません。</li> </ul> |
| 削除されました | ドライブがストレージアレイから取り外されていま<br>す。                                                                                                    |
| あり      | コントローラは両方のポートでドライブと通信でき<br>ます。                                                                                                    |
| 応答しません  | ドライブがコマンドに応答していません。                                                                                                    |

ロールの状態

| 状態         | 定義(Definition)                                                            |
|------------|---------------------------------------------------------------------------|
| 割り当て済み     | プールまたはボリュームグループのメンバーです。                                                   |
| 使用中のホットスペア | 障害が発生したドライブの交換用ドライブとして使<br>用中です。ホットスペアはボリュームグループでの<br>み使用され、プールでは使用されません。 |

| 状態          | 定義(Definition)                                                                |
|-------------|-------------------------------------------------------------------------------|
| スタンバイホットスペア | 障害が発生したドライブの交換用ドライブとして使<br>用可能な状態です。ホットスペアはボリュームグル<br>ープでのみ使用され、プールでは使用されません。 |
| 未割り当て       | プールまたはボリュームグループのメンバーであり<br>ません。                                               |

可用性の状態

| 状態      | 定義( Definition )                                                                                 |
|---------|--------------------------------------------------------------------------------------------------|
| 失敗しました  | ドライブは動作していません。ドライブ上のデータ<br>を使用できません。                                                             |
| 障害の兆候   | ドライブで障害の前兆が検出されています。ドライ<br>ブ上のデータはまだ使用できます。                                                      |
| オフラインです | ドライブをデータの格納に使用できません。通常<br>は、ドライブがエクスポート中のボリュームグルー<br>プに属しているか、ファームウェアのアップグレー<br>ドを実行中であることが原因です。 |
| 最適      | ドライブは正常に動作しています。                                                                                 |

ソリッドステートディスク(SSD)

ソリッドステートディスク(SSD)は、ソリッドステートメモリ(フラッシュ)を使用 してデータを永続的に格納するデータストレージデバイスです。SSD は従来のハードド ライブをエミュレートしたものであり、ハードドライブと同じインターフェイスで利用 できます。

SSDの利点

ハードドライブに比べてSSDを使用する利点は次のとおりです。

- ・ 高速起動(スピンアップなし)
- データへの高速アクセス(回転レイテンシやシーク時間なし)
- IOPS(1秒あたりのI/O処理数)が高い
- ・少ない可動部品で高い信頼性を実現
- 消費電力の削減
- 熱の発生を抑え、冷却コストを削減します

ハードウェアページでは、前面シェルフビューでSSDを特定できます。稲妻アイコンが表示されているドライ ブベイを探します。このアイコンはSSDが取り付けられていることを示します。

ボリュームグループ

ボリュームグループ内のすべてのドライブのメディアタイプ(すべてのSSDまたはすべてのハードドライブ) が同じである必要があります。ボリュームグループのメディアタイプやインターフェイスタイプを混在させる ことはできません。

キャッシュ

コントローラの書き込みキャッシュは常にSSDに対して有効になります。書き込みキャッシュによってパフォ ーマンスが向上し、SSDの寿命が延びます。

コントローラキャッシュに加えてSSDキャッシュ機能を実装することで、システム全体のパフォーマンスを向 上させることができます。SSDキャッシュでは、データはボリュームからコピーされ、2つの内部RAIDボリュ ーム(コントローラごとに1つ)に格納されます。

ホットスペアドライブ

ホットスペアは、System ManagerのRAID 1、RAID 5、またはRAID 6のボリュームグル ープで、スタンバイドライブとして機能します。問題なく動作するドライブですが、デ ータは格納されていません。ボリュームグループ内のドライブで障害が発生すると、障 害が発生したドライブのデータがホットスペアとして割り当てられているドライブに自 動的に再構築されます。

ホットスペアは、特定のボリュームグループ専用ではありません。ストレージアレイ内で障害が発生したどの ドライブにも使用できますが、ホットスペアとドライブで次の属性が共有されている必要があります。

- 容量(またはホットスペアの方が大きい)
- メディアタイプ(HDD、SSDなど)が同じ
- ・インターフェイスタイプ(SASなど)

ホットスペアの識別方法

ホットスペアは、初期セットアップウィザードまたはハードウェアページから割り当てることができます。ホ ットスペアが割り当てられているかどうかを確認するには、ハードウェアページで、ピンクで示されたドライ ブベイを探します。

ホットスペアの適用方法

ホットスペアの適用範囲は次のとおりです。

• RAID 1、RAID 5、またはRAID 6のボリュームグループのホットスペアとして、未割り当てのドライブを 予約します。 **()** 

データ保護の方法が異なるため、ホットスペアはプールには使用できません。プールで は、追加のドライブを予約する代わりに、プール内の各ドライブにスペア容量(予約済み 容量)を予約します。プール内のドライブに障害が発生した場合、コントローラはそのス ペア容量内にデータを再構築します。

- RAID 1、RAID 5、またはRAID 6のボリュームグループ内のドライブに障害が発生した場合、コントロー ラは冗長性データを使用して、障害が発生したドライブのデータを自動的に再構築します。障害が発生し たドライブからホットスペアに自動的に切り替わります。物理的にドライブを交換する必要はありません。
- ・障害が発生したドライブを物理的に交換すると、ホットスペアドライブから交換したドライブへと、コピーバック処理が実行されます。ホットスペアドライブをボリュームグループの永続的メンバーとして指定している場合は、コピーバック処理は不要です。
- ・ボリュームグループのトレイ損失の保護およびドロワー損失の保護が可能かどうかは、ボリュームグループを構成するドライブの場所によって異なります。ドライブの障害とホットスペアドライブの場所によっては、トレイ損失の保護とドロワー損失の保護が失われる場合があります。トレイ損失の保護とドロワー損失の保護が影響を受けないようにするには、障害が発生したドライブを交換してコピーバックプロセスを開始する必要があります。
- ・障害が発生したドライブからホットスペアドライブに自動的に切り替わるため、障害が発生したドライブの交換中もストレージアレイボリュームはオンラインのままアクセス可能です。

ホットスペアドライブの容量に関する考慮事項

保護するドライブの合計容量以上の容量があるドライブを選択します。たとえば、8GiBの容量が設定されて いる18GiBドライブがある場合は、9GiB以上のドライブをホットスペアとして使用できます。通常は、ストレ ージアレイ内で最大のドライブの容量以上の容量がないドライブは、ホットスペアとして割り当てないでくだ さい。

同じ物理容量のホットスペアがない場合は、ドライブの「使用済み容量」がホットスペアドラ イブの容量以下であれば、容量の少ないドライブをホットスペアとして使用できます。

メディアおよびインターフェイスタイプに関する考慮事項

ホットスペアとして使用するドライブは、保護対象のドライブと同じメディアタイプおよびインターフェイス タイプである必要があります。たとえば、HDDドライブをSSDドライブのホットスペアとして使用すること はできません。

セキュリティ対応ドライブに関する考慮事項

セキュリティ対応ドライブ(FDEやFIPSなど)は、セキュリティ機能の有無に関係なく、ドライブのホット スペアとして使用できます。ただし、セキュリティ対応でないドライブは、セキュリティ機能のあるドライブ のホットスペアとしては使用できません。

セキュリティ有効ドライブをホットスペアとして使用するよう選択すると、完全消去を実行してから続行する ようにSystem Managerから求められます。完全消去では、ドライブのセキュリティ属性はセキュリティ有効 ではなくセキュリティ対応にリセットされます。

(i)

()

ドライブセキュリティ機能を有効にし、セキュリティ対応ドライブで構成されるプールまたは ボリュームグループを作成すると、ドライブは\_secure-enabled \_になります。読み取りおよび 書き込みアクセスは、正しいセキュリティキーが設定されたコントローラからしか実行できま せん。この追加のセキュリティ機能により、ストレージアレイから物理的に取り外されたドラ イブ上のデータへの不正アクセスを防止できます。

推奨されるホットスペアドライブの数

初期セットアップウィザードを使用してホットスペアを自動的に作成した場合、System Managerでは、特定のメディアタイプおよびインターフェイスタイプのドライブ30本ごとに1つのホットスペアが作成されます。 ホットスペアドライブがない場合は、ストレージアレイのボリュームグループ間に手動でホットスペアドライ ブを作成できます。

# 方法

ドライブ表示を制限します

ストレージアレイに物理属性と論理属性が異なるドライブが含まれている場合、ハード ウェアページのフィルタフィールドを使用して、ドライブの表示を制限したり、特定の ドライブを特定したりできます。

このタスクについて

ドライブフィルタを使用すると、特定のセキュリティ属性(セキュリティ対応など)で、特定の論理的場所( ボリュームグループ1など)にある特定のタイプの物理ドライブ(すべてのSASなど)のみに絞って表示する ことができます。これらのフィルタは、一緒に使用することも、個別に使用することもでき

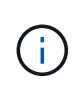

すべてのドライブが同じ物理属性を共有している場合は、[次のドライブを表示]フィルタフィー ルドは表示されません。すべてのドライブが同じ論理属性を共有する場合'ストレージ・アレイ ・フィルタ・フィールドのAnywhereは表示されません

手順

- 1. 「\*ハードウェア\*」を選択します。
- 最初のフィルタフィールド(\* Show drives that are ...\*)で、ドロップダウン矢印をクリックして、使用 可能なドライブタイプとセキュリティ属性を表示します。

ドライブタイプには次のものがあります。

- <sup>。</sup>ドライブのメディアタイプ(SSD、HDD)
- <sup>。</sup>ドライブのインターフェイスタイプ(SAS、SATA、Fibre)
- <sup>。</sup>ドライブの容量(最大から最小)
- 。セキュリティ属性には次のようなものがあります(ドライブ速度(最大から最小)。
- 。セキュリティ対応
- 。セキュリティ有効
- <sup>。</sup>DA(Data Assurance)対応ドライブがすべて同じ場合、ドロップダウンリストに表示されません。た とえば、ストレージアレイに含まれているすべてのSSDドライブが、SASインターフェイスを備えた

速度15000RPMのSSDドライブで、一部のSSDの容量が異なる場合、ドロップダウンリストには、容量のみがフィルタリングの選択肢として表示されます。

フィールドでオプションを選択すると、フィルタ条件に一致しないドライブは、グラフィカルビューでグレー表示されます。

3. 2番目のフィルタボックスで、ドロップダウン矢印をクリックして、ドライブの使用可能な論理的場所を 表示します。

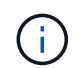

フィルタ条件をクリアする必要がある場合は、フィルタボックスの右端にあるクリアを選 択します。

論理的な場所には次のものがあり

- 。 プール
- 。ボリュームグループ
- 。ホットスペア
- 。SSD キャッシュ
- 。未割り当て

フィールドでオプションを選択すると、フィルタ条件に一致しないドライブは、グラフィカルビュー でグレー表示されます。

\*オプション:\*フィルタフィールドの右端でロケーターライトを点灯\*を選択すると、表示されたドライブのロケーターライトを点灯できます。

この操作は、ストレージアレイ内でドライブの場所を特定する際に役立ちます。

ドライブのロケーターライトを点灯します

ハードウェアページでは、ロケーターライトを点灯してストレージアレイ内のドライブ の物理的な場所を確認できます。

このタスクについて

単一のドライブまたは複数のドライブは、Hardware(ハードウェア)ページに表示されています。

手順

1. 「\*ハードウェア\*」を選択します。

2. 1つ以上のドライブを特定するには、次のいずれかを実行します。

シングルドライブ--シェルフの図から、アレイ内の物理的な場所に配置するドライブを探します。(図にコントローラが表示されている場合は、\*シェルフの前面を表示\*をクリックします)。ドライブをクリックしてコンテキストメニューを表示し、\*ロケーターライトを点灯\*を選択します。

ドライブのロケーターライトが点灯します。ドライブを物理的に配置したら、ダイアログに戻り、\*電 源をオフにする\*を選択します。

 ・複数のドライブ--フィルタフィールドで、左側のドロップダウンリストから物理ドライブタイプを選択し、

 ・1/右側のドロップダウンリストから論理ドライブタイプを選択します条件に一致するドライブの数が

フィールドの右端に表示されます。次に、\*ロケーターライトを点灯\*をクリックするか、コンテキス トメニューから\*フィルタリングされたすべてのドライブを検索\*を選択します。ドライブを物理的に 配置したら、ダイアログに戻り、\*電源をオフにする\*を選択します。

ドライブのステータスと設定を表示します

メディアタイプ、インターフェイスタイプ、容量などのドライブのステータスと設定を 表示できます。

手順

- 1. 「\*ハードウェア\*」を選択します。
- 2. 図にコントローラが表示されている場合は、\*シェルフの前面を表示\*をクリックします。

図の表示が切り替わり、コントローラではなくドライブが表示されます。

3. ステータスおよび設定を表示するドライブを選択します。

ドライブのコンテキストメニューが開きます。

4. 「\*表示設定\*」を選択します。

Drive Settings(ドライブ設定)ダイアログボックスが開きます。

5. すべての設定を表示するには、ダイアログボックスの右上にある「詳細設定を表示」をクリックします。

| 設定                                 | 説明                                                                                                    |
|------------------------------------|----------------------------------------------------------------------------------------------------|
| ステータス                              | 最適、オフライン、重大でない障害、失敗のい<br>ずれかが表示されます。「最適」ステータス<br>は、必要な稼働状態を示します。                                                                                                    |
| モード                                | 割り当て済み、未割り当て、ホットスペアスタ<br>ンバイ、ホットスペア使用中のいずれかが表示<br>されます。                                                                                                    |
| 場所                                 | ドライブが配置されているシェルフおよびベイ<br>の番号が表示されます。                                                                                                    |
| 割り当て先/保護対象/保護対象                    | ドライブがプール、ボリュームグループ、また<br>はSSDキャッシュに割り当てられている場合、<br>このフィールドには「割り当て先」と表示され<br>ます。指定できる値は、プール名、ボリューム<br>グループ名、またはSSDキャッシュ名です。ド<br>ライブがスタンバイモードのホットスペアに割<br>り当てられている場合、このフィールドには「<br>保護対象」と表示されます。1つ以上のボリュー<br>ムグループをホットスペアで保護できる場合<br>は、ボリュームグループ名が表示されます。ボ<br>リュームグループを保護できない場合は、0個の<br>ボリュームグループが表示されます。 |
| メディアタイプ                            | ドライブが使用する記録メディアのタイプが表<br>示されます。ハードディスクドライブ(HDD)<br>またはソリッドステートディスク(SSD)のい<br>ずれかです。                                                                                                    |
| 使用済み寿命の割合(SSDドライブが存在する<br>場合にのみ表示) | これまでにドライブに書き込まれたデータ量を<br>理論上の合計書き込み制限値で割った値。                                                                                                    |
| インターフェイスタイプ                        | ドライブが使用しているインターフェイスのタ<br>イプ(SASなど)が表示されます。                                                                                                    |

| 設定                | 説明                                                                    |
|-------------------|-----------------------------------------------------------------------|
| ドライブパスの冗長性        | ドライブとコントローラ間の接続が冗長である<br>かどうか(「はい」または「いいえ」)が表示<br>されます。               |
| 容量(GiB)           | ドライブの使用可能容量(設定済みの合計容量<br>)が表示されます。                                    |
| 速度(RPM)           | 速度がRPM単位で表示されます(SSDの場合は<br>表示されません)。                                  |
| 現在のデータ速度          | ドライブとストレージアレイ間のデータ転送率<br>が表示されます。                                     |
| 論理セクターサイズ(バイト)    | ドライブが使用する論理セクターサイズが表示<br>されます。                                        |
| 物理セクターサイズ(バイト)    | ドライブが使用する物理セクターサイズが表示<br>されます。通常、ハードディスクドライブの物<br>理セクターサイズは4096バイトです。 |
| ドライブファームウェアのバージョン | ドライブファームウェアのリビジョンレベルが<br>表示されます。                                      |
| ワールドワイド識別子        | ドライブの一意の16進数の識別子が表示されま<br>す。                                          |
| 製品ID              | メーカーによって割り当てられた製品IDが表示<br>されます。                                       |
| シリアル番号            | ドライブのシリアル番号が表示されます。                                                   |
| 製造元               | ドライブのベンダーが表示されます。                                                     |
| 製造日               | ドライブがビルドされた日付が表示されます。                                                 |

| 設定              | 説明                                                                                                    |
|-----------------|----------------------------------------------------------------------------------------------------|
| セキュリティ対応        | セキュリティ対応ドライブであるかどうか(「<br>はい」または「いいえ」)が表示されます。セ<br>キュリティ対応ドライブには、Full Disk<br>Encryption(FDE)ドライブと連邦情報処理標準<br>(FIPS)ドライブがあります。これらのドライ<br>ブでは、書き込み時にデータが暗号化され、読<br>み取り時に復号化されます。ドライブセキュリ<br>ティ機能を使用したセキュリティの強化に使用<br>できるため、これらのドライブ<br>はsecured_capable_とみなされます。これらの<br>ドライブを使用するボリュームグループやプー<br>ルでドライブセキュリティ機能を有効にする<br>と、ドライブはsecureenabled_になります。          |
| セキュリティ有効        | セキュリティ有効ドライブであるかどうか(「<br>はい」または「いいえ」)が表示されます。セ<br>キュリティ有効ドライブは、ドライブセキュリ<br>ティ機能で使用されます。ドライブセキュリテ<br>ィ機能を有効にし、かつsecured_caped_drives<br>のプールまたはボリュームグループにドライブ<br>セキュリティを適用すると、ドライブは<br>secure <i>enable</i> になります。読み取りおよび書き<br>込みアクセスは、正しいセキュリティキーが設<br>定されたコントローラからしか実行できませ<br>ん。この追加のセキュリティ機能により、スト<br>レージアレイから物理的に取り外されたドライ<br>ブ上のデータへの不正アクセスを防止できま<br>す。 |
| 読み取り/書き込みアクセス   | 読み取り/書き込みアクセス可能なドライブであ<br>るかどうか(「はい」または「いいえ」)が表<br>示されます。                                                                                                    |
| ドライブセキュリティキー識別子 | セキュリティ有効ドライブのセキュリティキー<br>が表示されます。ドライブセキュリティは、Full<br>Disk Encryption (FDE )ドライブまたは連邦情<br>報処理標準(FIPS)ドライブを使用してセキュ<br>リティを強化するストレージアレイの機能で<br>す。これらのドライブにドライブセキュリティ<br>機能を使用すると、データにアクセスするため<br>のセキュリティキーが必要になります。ドライ<br>ブをアレイから物理的に取り外した場合、別の<br>アレイに取り付けるまでは動作しなくなり、取<br>り付けた時点で正しいセキュリティキーが提供<br>されるまではセキュリティロック状態になりま<br>す。                               |

| 設定                   | 説明                                                                                                    |
|----------------------|----------------------------------------------------------------------------------------------------|
| Data Assurance(DA)対応 | Data Assurance(DA)機能が有効かどうか(「<br>はい」または「いいえ」)が表示されま<br>す。Data Assurance(DA)は、ホストとストレ<br>ージアレイの間でデータをやり取りするときに<br>発生する可能性があるエラーをチェックして修<br>正する機能です。Data Assuranceは、Fibre<br>ChannelなどのDAに対応したI/Oインターフェイ<br>スを使用するホストで、プールまたはボリュー<br>ムグループのレベルで有効にすることができま<br>す。 |

6. [\* 閉じる \*] をクリックします。

ドライブを論理的に交換します

ドライブに障害が発生した場合や、何らかの理由でドライブを交換する場合、ストレー ジアレイに未割り当てのドライブがあれば、障害が発生したドライブを未割り当てのド ライブに論理的に交換することができます。未割り当てのドライブがない場合は、ドラ イブを物理的に交換します。

このタスクについて

ドライブを未割り当てのドライブに論理的に交換すると、未割り当てのドライブが割り当てられ、関連付けら れているプールまたはボリュームグループの永続的なメンバーとなります。次のタイプのドライブを交換する には、論理的交換オプションを使用します。

- ・障害ドライブ
- ・不明なドライブです
- •寿命に近付いていることがRecovery Guruによって通知されたSSDドライブ
- ドライブ障害の兆候があることがRecovery Guruによって通知されたハードドライブ
- ・割り当てられたドライブ(プール内ではなく、ボリュームグループ内のドライブでのみ使用可能)

交換用ドライブには次の特性が必要です。

- 最適状態です
- 未割り当て状態
- 交換するドライブと属性(メディアタイプ、インターフェイスタイプなど)が同じ
- FDE機能が同じ(推奨、必須ではない)
- ・DA機能が同じ(推奨、必須ではない)

手順

- 1. 「\*ハードウェア\*」を選択します。
- 2. 図にコントローラが表示されている場合は、\*シェルフの前面を表示\*をクリックします。

図の表示が切り替わり、コントローラではなくドライブが表示されます。

3. 論理的に交換するドライブをクリックします。

ドライブのコンテキストメニューが表示されます。

- 4. 論理的に置換\*をクリックします。
- 5. オプション:交換後に元のドライブを使用停止にするには、[ドライブを交換後に使用停止する]チェック ボックスをオンにします。

このチェックボックスは、元の割り当てドライブが障害状態でも不明状態でもない場合にのみ有効になり ます。

6. [交換用ドライブの選択\*]テーブルで、使用する交換用ドライブを選択します。

この表には、交換対象のドライブと互換性があるドライブのみが表示されます。可能であれば、シェルフ 損失の保護およびドロワー損失の保護が維持されるドライブを選択してください。

7. [置換]をクリックします。

元のドライブが障害状態または不明な場合、データはパリティ情報を使用して交換用ドライブで再構築されます。この再構築は自動的に開始されます。ドライブの障害インジケータライトが消灯し、プールまたはボリュームグループ内のドライブのアクティビティインジケータライトが点滅を開始します。

元のドライブが障害状態でも不明状態でもない場合は、元のドライブのデータが交換用ドライブにコピー されます。このコピー処理は自動的に開始されます。コピー処理が完了すると、元のドライブは未割り当 て状態、またはチェックボックスを選択した場合は失敗状態に移行します。

## ドライブを手動で再構築

ドライブの再構築は、ドライブの交換後に通常は自動的に開始されます。ドライブの再 構築が自動的に開始されない場合は、再構築を手動で開始できます。

### このタスクについて

[NOTE]

\_\_\_\_

この処理は、テクニカルサポートまたは Recovery Guru から指示があった場合にのみ実行してください。

====

.手順

. 「 \* ハードウェア \* 」を選択します。

. 図にコントローラが表示されている場合は、\*シェルフの前面を表示\*をクリックします。 +

図の表示が切り替わり、コントローラではなくドライブが表示されます。

. 手動で再構築するドライブをクリックします。

+

ドライブのコンテキストメニューが表示されます。

. 「\* Reconstruct \*」を選択して、処理を実行することを確認します。

[[IDf2a1ae87aa5963ed81bca9731083bf18]]
= ドライブを初期化 (フォーマット) します
:allow-uri-read:
:icons: font
:relative\_path: ./sm-hardware/
:imagesdir: {root path}{relative path}../media/

[role="lead"]

ストレージアレイ間で割り当てられたドライブを移動する場合、新しいストレージアレイで使用す るには、そのドライブを初期化(フォーマット)する必要があります。

.このタスクについて

初期化すると、以前の設定情報がドライブから削除され、ドライブが未割り当て状態に戻ります。 その後、新しいストレージアレイ内の新しいプールまたはボリュームグループにドライブを追加で きるようになります。

単一のドライブを移動する場合は、ドライブの初期化処理を使用します。ストレージアレイ間でボ リュームグループ全体を移動する場合は、ドライブを初期化する必要はありません。

[CAUTION]

====

\*データ損失の可能性\*--ドライブを初期化すると

・ドライブ上のすべてのデータが失われますこの処理は、テクニカルサポートから指示があった場合 にのみ実行してください。

===== .手順

. 「 \* ハードウェア \* 」を選択します。

. 図にコントローラが表示されている場合は、\*シェルフの前面を表示\*をクリックします。

+

図の表示が切り替わり、コントローラではなくドライブが表示されます。

. 初期化するドライブをクリックします。

+

ドライブのコンテキストメニューが表示されます。

. [Initialize (初期化)]を選択し、処理を実行することを確認します。

[[ID600ccdd8e56c1875e0a5de3d550bedfa]]

= ドライブを使用停止にする

:allow-uri-read:

:icons: font

:relative path: ./sm-hardware/

:imagesdir: {root path}{relative path}../media/

[role="lead"] 指示があった場合は、ドライブを手動で使用停止できます。

.このタスクについて

System

Managerは、ストレージアレイ内のドライブを監視します。あるドライブが多数のエラーを生成していることを検出すると、近いうちにドライブ障害が発生する可能性があることがRecovery Guruから通知されます。この状況が発生し、交換用ドライブがある場合は、ドライブを使用停止して予防的措置を講じることができます。交換用ドライブがない場合は、ドライブが自動的に障害状態になるまで待つことができます。

[CAUTION]

====

\*データアクセスが失われる可能性\*-

この操作により、データの損失やデータの冗長性の喪失が発生する可能性があります。この処理は、テクニカルサポートまたは Recovery Guru から指示があった場合にのみ実行してください。

====

.手順

. 「 \* ハードウェア \* 」を選択します。

. 図にコントローラが表示されている場合は、\*シェルフの前面を表示\*をクリックします。

図の表示が切り替わり、コントローラではなくドライブが表示されます。

. 使用停止するドライブをクリックします。

+

ドライブのコンテキストメニューが表示されます。

. 「\* Fail \*」を選択します。

. Copy contents of drive before failing \*チェックボックスを選択したままにします。 +

コピーオプションは、割り当てられたドライブおよびRAID

0以外のボリュームグループにのみ表示されます。

+

ドライブを使用停止する前に、ドライブの内容をコピーしてください。構成によっては、ドライブ の内容を最初にコピーしないと、関連付けられているプールまたはボリュームグループ上のすべて のデータまたはデータの冗長性が失われる可能性があります。

+

コピーオプションを使用すると、再構築よりも短時間でドライブをリカバリできるため、コピー処 理中に別のドライブで障害が発生した場合のボリューム障害の可能性を低減できます。

. ドライブを使用停止することを確定します。

+

ドライブを使用停止したら、30秒以上待ってから取り外します。

[[IDd12e36f5bd97e05d59ddd738f5724910]]

= ホットスペアを割り当てます

:allow-uri-read:

:icons: font

:relative\_path: ./sm-hardware/

:imagesdir: {root\_path}{relative\_path}../media/

[role="lead"]

RAID 1, RAID 5, *s* 

6のボリュームグループでは、データ保護を強化するために、ホットスペアをスタンバイドライブとして割り当てることができます。これらのボリュームグループのいずれかでドライブに障害が発生すると、障害が発生したドライブのデータがホットスペアに再構築されます。

.作業を開始する前に

6のボリュームグループを作成する必要があります。(ホットスペアはプールには使用できません。 プールでは、データ保護用に各ドライブ内のスペア容量を使用します)。

\* 次の条件を満たすドライブが使用可能な必要があります。

+

\*\* 未割り当てで最適ステータス

\*\* ボリュームグループ内のドライブと同じメディアタイプ (SSDなど)

\*\* ボリュームグループ内のドライブと同じインターフェイスタイプ (SASなど)

\*\* ボリュームグループ内のドライブの使用済み容量以上の容量。

.このタスクについて

このタスクでは、ハードウェアページからホットスペアを手動で割り当てる方法について説明しま す。推奨される適用範囲は、ドライブセットごとに2つのホットスペアです。

[NOTE]

ホットスペアは初期セットアップウィザードから割り当てることもできます。ホットスペアがすで に割り当てられているかどうかは、ハードウェアページのピンクのドライブベイで確認できます。

## ==== .手順

====

. 「 \* ハードウェア \* 」を選択します。

. 図にコントローラが表示されている場合は、\*シェルフの前面を表示\*をクリックします。 +

図の表示が切り替わり、コントローラではなくドライブが表示されます。

. ホットスペアとして使用する未割り当てのドライブ(グレー表示)を選択します。

+

ドライブのコンテキストメニューが開きます。

. [ホットスペアの割り当て]を選択します。

+

ドライブがセキュリティ有効の場合、Secure Erase

Drive?ダイアログボックスが開きます。セキュリティ有効ドライブをホットスペアとして使用するには、最初にSecure

Erase処理を実行してすべてのデータを削除し、そのセキュリティ属性をリセットする必要があり ます。

#### +

[CAUTION]

====

\*データ損失の可能性\*--正しいドライブを選択していることを確認してくださいSecure Erase操作の完了後は、データを回復できません。

====

+

ドライブが\*セキュア有効でない場合は、ホットスペアドライブの割り当ての確認ダイアログボック スが開きます。

. ダイアログボックス内のテキストを確認し、処理を確定します。

+

ドライブはハードウェアページにピンク色で表示され、ホットスペアになったことが示されます。

# .結果

RAID 1, RAID 5, **または**RAID

6のボリュームグループ内のドライブに障害が発生した場合、コントローラは冗長性データを使用して、障害が発生したドライブからホットスペアへデータを自動的に再構築します。

[[ID64a048061554ad5a25ab26ebe0bbf46d]]
= ホットスペアの割り当てを解除します
:allow-uri-read:
:icons: font
:relative\_path: ./sm-hardware/
:imagesdir: {root path}{relative path}../media/

[role="lead"] ホットスペアを未割り当てのドライブに戻すことができます。

.作業を開始する前に

ホットスペアのステータスが「最適、スタンバイ」である必要があります。

.このタスクについて

障害が発生したドライブの役割を現在引き継いでいるホットスペアの割り当てを解除することはで きません。ホットスペアのステータスが最適な状態でない場合は、ドライブの割り当てを解除する 前にRecovery Guruの手順に従って問題を修正してください。

.手順

. 「 \* ハードウェア \* 」を選択します。

. 図にコントローラが表示されている場合は、\*シェルフの前面を表示\*をクリックします。

図の表示が切り替わり、コントローラではなくドライブが表示されます。

. 割り当てを解除するホットスペアドライブ(ピンク色で表示)を選択します。

+

ピンク色のドライブベイに対角線が表示されている場合は、ホットスペアが使用中であり、割り当 てを解除することはできません。

 $^+$ 

ドライブのコンテキストメニューが開きます。

. ドライブのドロップダウンリストから、\*ホットスペアの割り当て解除\*を選択します。

+

このホットスペアの削除による影響を受けるボリュームグループ、および他のホットスペアがその ボリュームグループを保護しているかどうかがダイアログボックスに表示されます。

. 割り当て解除処理を確認します。

.結果

ドライブが未割り当てに戻ります(グレーで表示)。

[[ID535cc86d20c8ba9ba620b2ff18c7553c]]

### = セキュリティ有効ドライブを消去します

:allow-uri-read: :icons: font :relative\_path: ./sm-hardware/ :imagesdir: {root path}{relative path}../media/

[role="lead"]

セキュリティ有効ドライブを消去して、別のボリュームグループ、プール、SSDキャッシュ、または 別のストレージアレイで再利用することができます。この手順 はドライブのセキュリティ属性をリセットし、データを二度と読み取れないようにします。

.作業を開始する前に

セキュリティ有効ドライブの状態は未割り当てである必要があります。

#### .このタスクについて

Secure

Eraseオプションは、セキュリティ有効ドライブのすべてのデータを削除してドライブのセキュリ ティ属性をリセットする場合にのみ使用します。

#### [CAUTION]

====

\*データ損失の可能性\*-- Secure Erase操作を取り消すことはできません手順 で正しいドライブを選択していることを確認してください。

## ====

## .手順

. 「 \* ハードウェア \* 」を選択します。

. 図にコントローラが表示されている場合は、\*シェルフの前面を表示\*をクリックします。 +

図の表示が切り替わり、コントローラではなくドライブが表示されます。

フィルタフィールドを使用して、シェルフ内のセキュリティ有効で未割り当てのドライブをすべて 表示します。[Show drives that are ...\*]ドロップダウン・リストから'[\*Secureenabled \*]および[\*Unassigned \*]を選択します

+

[NOTE]

====

すべてのドライブが同じ物理属性を共有している場合、\*次のドライブを表示する\*フィルタフィー ルドは表示されません。すべてのドライブが同じ論理属性を共有している場合'ストレージ・アレイ \*フィルタ・フィールドの\* Anywhereは表示されません

==== +

シェルフビューには、セキュリティ有効で未割り当てのドライブのみが表示され、その他はすべて グレー表示になります。 . 消去するセキュリティ有効ドライブを選択します。

+

[CAUTION]

====

\*データ損失の可能性\*--正しいドライブを選択していることを確認してくださいSecure Erase操作の完了後は、データを回復できません。

==== +

ドライブのコンテキストメニューが開きます。

. 「\* Secure Erase \*」を選択します。

+

Secure

Eraseオプションは、未割り当てのセキュア有効ドライブを選択した場合にのみ表示されます。

Secure Erase Driveダイアログボックスで、データ損失に関する重要な情報を読みます。
 操作を確定し、\*消去\*をクリックします。

# .結果

これで、別のボリュームグループまたはディスクプール、あるいは別のストレージアレイでドライ ブを使用できるようになります。

:leveloffset: -1

= よくある質問です

:leveloffset: +1

[[IDe0a8e6ee5113f9f4272656e3a5c125ac]]
= 予約済み容量とは何ですか?
:allow-uri-read:
:icons: font
:relative\_path: ./sm-hardware/
:imagesdir: {root path}{relative path}../media/

[role="lead"] 予約済み容量は、ドライブ障害に備えてプール内に確保されている容量(ドライブ数)です。

プールが作成されると、System

Managerはプール内のドライブ数に応じて自動的にデフォルトの予約済み容量を確保します。

プールの予約済み容量は再構築時に使用されますが、ボリュームグループでは同じ目的でホットス ペアドライブが使用されます。予約済み容量を使用する方式は、再構築の時間を短縮できるため、 ホットスペアドライブよりも優れています。予約済み容量は、ホットスペアドライブの場合は1本の ドライブに確保されるのではなく、プール内の複数のドライブに分散されるため、特定のドライブ の速度や可用性に制限されません。

[[ID922550c43b34ab11ed74c89ebe9f4493]]
= ドライブを論理的に交換するのはどのような場合ですか?
:allow-uri-read:
:icons: font
:relative\_path: ./sm-hardware/
:imagesdir: {root\_path}{relative\_path}../media/

[role="lead"]

ドライブに障害が発生した場合や、何らかの理由でドライブを交換する場合、ストレージアレイに 未割り当てのドライブがあれば、障害が発生したドライブを未割り当てのドライブに論理的に交換 することができます。未割り当てのドライブがない場合は、ドライブを物理的に交換します。

元のドライブのデータは、交換用ドライブにコピーまたは再構築されます。

[[IDd6a9ee7f4359dcedb54b6216a5ef28e0]]
= 再構築中のドライブのステータスはどこで確認できますか。
:allow-uri-read:
:icons: font
:relative\_path: ./sm-hardware/
:imagesdir: {root path}{relative path}../media/

[role="lead"] ドライブの再構築ステータスは、処理実行中ダッシュボードで確認できます。

[\*ホーム]ページで、右上にある[View Operations in Progress]リンクをクリックします。

ドライブによっては、完全な再構築にかなりの時間がかかることがあります。ボリューム所有権が 変更された場合は、迅速な再構築の代わりに完全な再構築が実行されることがあります。

:leveloffset: -1

:leveloffset: -1

<<<

### \*著作権に関する情報\*

Copyright © 2024 NetApp, Inc. All Rights Reserved. Printed in the U.S.このドキュメントは著作権によって保護されています。著作権所有者の書面による事前承諾が ある場合を除き、画像媒体、電子媒体、および写真複写、記録媒体、テープ媒体、電子検索システ ムへの組み込みを含む機械媒体など、いかなる形式および方法による複製も禁止します。

ネットアップの著作物から派生したソフトウェアは、次に示す使用許諾条項および免責条項の対象 となります。

このソフトウェアは、ネットアップによって「現状のまま」提供されています。ネットアップは明 示的な保証、または商品性および特定目的に対する適合性の暗示的保証を含み、かつこれに限定さ れないいかなる暗示的な保証も行いません。ネットアップは、代替品または代替サービスの調達、 使用不能、データ損失、利益損失、業務中断を含み、かつこれに限定されない、このソフトウェア の使用により生じたすべての直接的損害、間接的損害、偶発的損害、特別損害、懲罰的損害、必然 的損害の発生に対して、損失の発生の可能性が通知されていたとしても、その発生理由、根拠とす る責任論、契約の有無、厳格責任、不法行為(過失またはそうでない場合を含む)にかかわらず、 一切の責任を負いません。

ネットアップは、ここに記載されているすべての製品に対する変更を随時、予告なく行う権利を保 有します。ネットアップによる明示的な書面による合意がある場合を除き、ここに記載されている 製品の使用により生じる責任および義務に対して、ネットアップは責任を負いません。この製品の 使用または購入は、ネットアップの特許権、商標権、または他の知的所有権に基づくライセンスの 供与とはみなされません。

このマニュアルに記載されている製品は、1つ以上の米国特許、その他の国の特許、および出願中の 特許によって保護されている場合があります。

権利の制限について:政府による使用、複製、開示は、DFARS 252.227-7013 (2014年 2月)およびFAR 5252.227-19 (2007年12月)のRights in Technical Data -Noncommercial Items (技術データ - 非商用品目に関する諸権利)条項の (b) (3)項、に規定された制限が適用されます。

本書に含まれるデータは商用製品および / または商用サービス (FAR

2.101の定義に基づく)に関係し、データの所有権はNetApp,

Inc.にあります。本契約に基づき提供されるすべてのネットアップの技術データおよびコンピュータ

ソフトウェアは、商用目的であり、私費のみで開発されたものです。米国政府は本データに対し、 非独占的かつ移転およびサブライセンス不可で、全世界を対象とする取り消し不能の制限付き使用 権を有し、本データの提供の根拠となった米国政府契約に関連し、当該契約の裏付けとする場合に のみ本データを使用できます。前述の場合を除き、NetApp,

Inc.の書面による許可を事前に得ることなく、本データを使用、開示、転載、改変するほか、上演

または展示することはできません。国防総省にかかる米国政府のデータ使用権については、DFARS 252.227-7015(b)項(2014年2月)で定められた権利のみが認められます。

# \*商標に関する情報\*

NetApp、NetAppのロゴ、link:http://www.netapp.com/TM[http://www.netapp.com/TM ^]に記載されているマークは、NetApp,

Inc.の商標です。その他の会社名と製品名は、それを所有する各社の商標である場合があります。